# epati

## **IPSEC VPN Configuration**

Product: Antikor v2 - Next Generation Firewall Configuration Examples

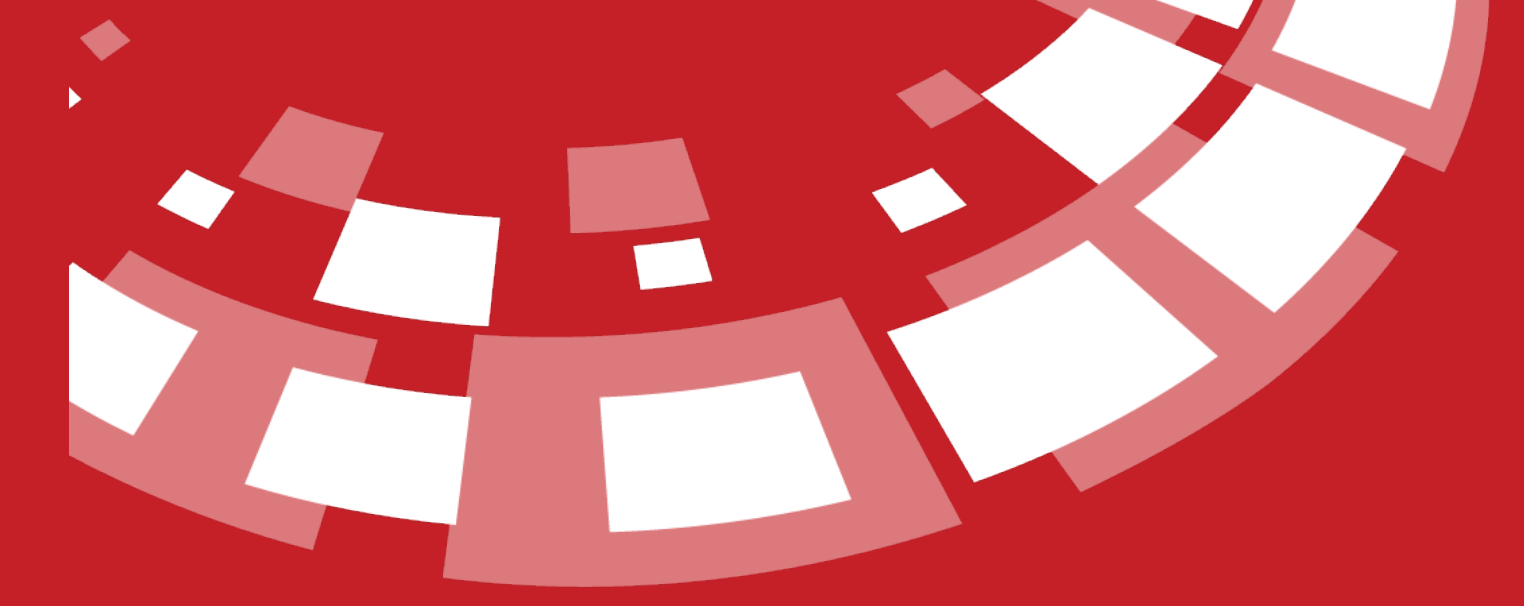

www.epati.com.tr

# **EPOTI** IPSEC VPN Configuration

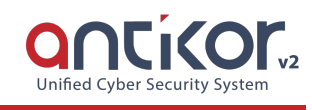

#### Summary

Internet Protocol Security (IPsec) is a protocol that provides protection by using authentication and encryption for each packet in communications provided using Internet Protocol (IP). IPsec has the authority to perform mutual verification and key changes during the session. It is used to protect the data flow between two computers, between the two networks and between a network and a computer.

#### **Network Topology**

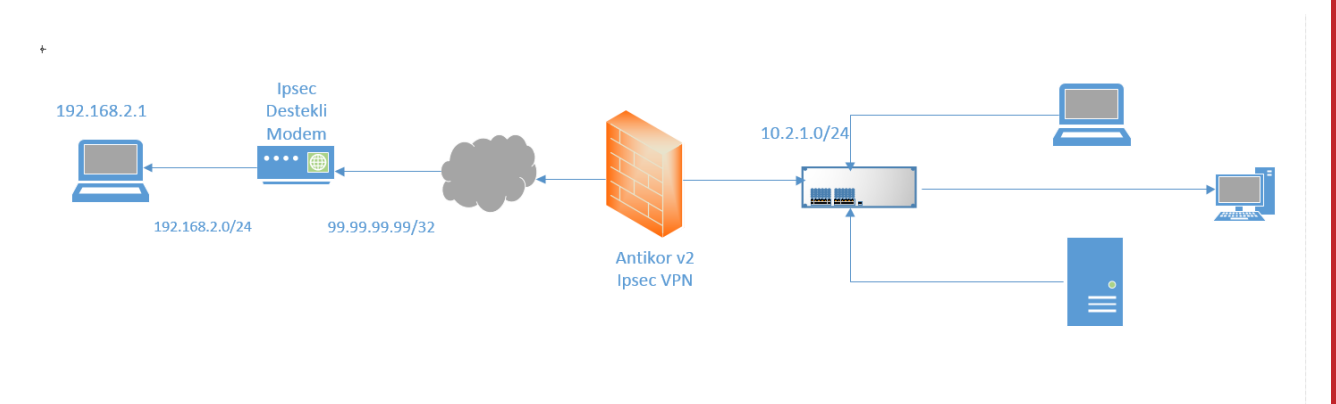

#### Configuration

Firstly, click the IPSEC VPN Settings under the VPN Management menu.

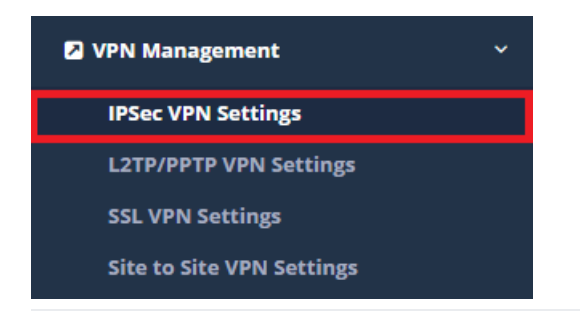

Click "Add" button, on the opened page.

| rminal information                                                                                     |                                                  |                  | ID Configuration                                                                                           |                                       |   |
|----------------------------------------------------------------------------------------------------|--------------------------------------------------|------------------|----------------------------------------------------------------------------------------------------|---------------------------------------|---|
| Connection X loca<br>Name                                                                              | tion                                             |                  | Source ID<br>Type                                                                                          | IP Address<br>Domain (FQDN)           |   |
| Status Active                                                                                          | ]                                                |                  | Source ID                                                                                                  |                                       |   |
| Source IP IPv4                                                                                         | 111.111.111.111                                  |                  | Destination<br>ID Type                                                                                     | IP Address                            |   |
| IP<br>IP                                                                                               | 222.222.222.222                                  |                  | Destination<br>ID                                                                                          | )Domain (FQDN)                        |   |
|                                                                                                    |                                                  |                  |                                                                                                    |                                       |   |
| ase 1<br>Swap Mode                                                                                     | main                                             | Ŧ                | Phase 2<br>PFS Group                                                                                       | Select                                |   |
| ase 1<br>Swap Mode<br>Encryption<br>Algorithm                                                          | main<br>3des                                     | v<br>v           | Phase 2<br>PFS Group<br>Encryption<br>Algorithm                                                            | Select<br>3des                        | , |
| ase 1<br>Swap Mode<br>Encryption<br>Algorithm<br>Hash Algoritm                                         | main<br>3des<br>md5                              | •<br>•           | Phase 2<br>PFS Group<br>Encryption<br>Algorithm<br>Authentication<br>Algorithm                             | Select<br>3des<br>hmac_md5            |   |
| ase 1<br>Swap Mode<br>Encryption<br>Algorithm<br>Hash Algoritm<br>Authentication<br>Method             | main<br>3des<br>md5<br>Pre-Shared Key            | •<br>•           | Phase 2<br>PFS Group<br>Encryption<br>Algorithm<br>Authentication<br>Algorithm<br>Compression<br>Algorithm | Select<br>3des<br>hmac_md5<br>deflate | , |
| ase 1<br>Swap Mode<br>Encryption<br>Algorithm<br>Hash Algoritm<br>Authentication<br>Method<br>DH Group | main<br>3des<br>md5<br>Pre-Shared Key<br>modp768 | ▼<br>▼<br>▼<br>▼ | Phase 2<br>PFS Group<br>Encryption<br>Algorithm<br>Authentication<br>Algorithm<br>Compression<br>Algorithm | Select<br>3des<br>hmac_md5<br>deflate | , |

🖉 Cancel 🛛 🖺 Save

| Terminal Information | Description                                       |
|----------------------|---------------------------------------------------|
| Connection Name      | Any name is entered for the IPsec Vpn connection. |
| Status               | Active / Passive state is set.                    |
| Source IP            | Enter the Antikor WAN IP.                         |
| Destination IP       | Enter the Target IP.                              |

 $\times$ 

| ID Configuration    | uration Description                                                       |  |
|---------------------|---------------------------------------------------------------------------|--|
| Source ID Type      | If IP Addres selected, the IP that is written on the source IP is valid.  |  |
| Source ID           | If Domain FQDN selected, related IP is written.                           |  |
| Destination ID Type | If IP Address selected, the IP that is written on the target IP is valid. |  |
| Destination ID      | If Domain FQDN selected, related IP is written.                           |  |

| Phase 1                  | Description                                                                               |
|--------------------------|-------------------------------------------------------------------------------------------|
| Swap Mode                | According on the settings entered on the target the main, base or aggressive is selected. |
| Encrytption<br>Algorithm | According on the settings entered on the target the des, 3des etc. is selected.           |
| Hash Algorithm           | According on the settings entered on the target the sha1, md5, sha254 etc. is selected.   |
| Authentication<br>Method | Must be the same as Key entered on target side.                                           |
| DH Group                 | Setting be according to the DH group entered in the destination.                          |
| Pre-shared Key           | Pre-shared Key must be the same as the target.                                            |

| Phase 2                     | Description                                                                             |                          |                      |
|-----------------------------|-----------------------------------------------------------------------------------------|--------------------------|----------------------|
| PFS Group                   | Editing is made according to the settings entered in the target.                        |                          |                      |
| Encryption<br>Algorithm     | According on the settings entered on the target the des, 3des etc. is selected.         |                          |                      |
| Authentication<br>Algorithm | According on the settings entered on the target the hmacsha1, hmacmd5 etc. is selected. | Compression<br>Algorithm | Deflate is selected. |

After making the necessary adjustments, click the Accesses button to write the internal IPs that need to communicate.

IPSec VPN Settings

XLS

CSV **\*** Status **b** Connection Name

1

Active

X location

10.2.1.22

10.2.1.22

10.2.1.22

10.2.1.22

10.2.1.2

10.2.1.2

10.2.1.2

10.2.1.2

10.2.1.2

10.2.1.2

10.2.1.2

10.2.1.2

10.2.1.2

10.2.1.2

10.2.1.2

10.2.1.2

10.2.1.2

10.2.1.2

10.2.1.2

10.2.1.2

10.2.1.2

10.2.1.2

10.2.1.2

10.2.1.2

10.2.1.2

11.2.2

11.2.2

11.2.2

11.2.2

11.2.3

11.2.3

11.2.3

12.3

13.4

14.4

15.4

15.4

17.4

17.4

17.4

17.4

17.4

17.4

17.4

</tab

| Source IP      | IPv4   | 10.2.1.0/24         |
|----------------|--------|---------------------|
|                |        |                     |
| Destination IP | IPv4   | 192.33.80.0/24      |
|                |        |                     |
| Protocol       | RFC24  | 106 - ESP 🔹         |
|                |        |                     |
| Mode           | Tunnel |                     |
|                |        |                     |
| Description    | x loca | tion network access |
|                |        |                     |
|                |        |                     |
|                |        |                     |
|                |        | 🖉 Cancel 🛛 🖺 Sa     |

After the necessary settings are made on the antibody side, Ipsec VPN Service is started from the Dashboard.

### **Target Side Configuration**

The modem was used as the target.

The Modem and Antikor v2 settings must be the same.

| Active                                           |                      |
|--------------------------------------------------|----------------------|
| IPSec Connection Name                            | antikorIPsec         |
| Remote IPSec Gateway Address (IP or Domain Name) | 111.111.111.111      |
| Tunnel access from local IP addresses            | Subnet v             |
| IP Address for VPN                               | 192.168.2.1          |
| IP Subnetmask                                    | 255.255.255.0        |
| Tunnel access from remote IP addresses           | Subnet v             |
| IP Address for VPN                               | 10.2.1.0             |
| IP Subnetmask                                    | 255.255.255.0        |
| Protocol                                         | ESP V                |
| Key Exchange Method                              | Auto(IKE) V          |
| Authentication Method                            | Pre-Shared Key 🔹     |
| Pre-Shared Key                                   | 123456qwe            |
| Local ID Type                                    | IP v                 |
| Local ID Content                                 | 0.0.0.0              |
| Remote ID Type                                   | IP 🔻                 |
| Remote ID Content                                | 0.0.0.0              |
| Advanced IKE Settings                            | less                 |
| NAT_Traversal                                    | Disable •            |
| Phase 1                                          |                      |
| Mode                                             | Main 🔻               |
| Encryption Algorithm                             | 3DES 🔻               |
| Integrity Algorithm                              | MD5 V                |
| Select Diffie-Hellman Group for Key Exchange     | 768bit(DH Group 1) • |
| Key Life Time                                    | 3600 Seconds         |
| Phase 2                                          |                      |
| Encryption Algorithm                             | 3DES V               |
| Integrity Algorithm                              | MD5 V                |
| Perfect Forward Secrecy(PFS)                     | 768bit(DH Group 1) 🔹 |
| Key Life Time                                    | 3600 Seconds         |
|                                                  |                      |

#### Troubleshooting

1) After the settings are made, start the VPN-IPsec on the Dashboard.

Connection status can be seen with ipsecDebug command in Antikor SSH. For example ;

| 2018-01-23 13:59:34: | INFO: received Vendor ID: draft-ietf-ipsec-nat-t-ike-00      |
|----------------------|--------------------------------------------------------------|
| 2018-01-23 13:59:34: | INFO: received Vendor ID: DPD                                |
| 2018-01-23 13:59:34: | ERROR: no suitable proposal found.                           |
| 2018-01-23 13:59:34: | ERROR: failed to get valid proposal.                         |
| 2018-01-23 13:59:34: | ERROR: failed to pre-process ph1 packet (side: 1, status 1). |
| 2018-01-23 13:59:34: | ERROR: phasel negotiation failed.                            |
|                      |                                                              |

As seen in the picture, there is a problem for Phase 1. Check the Phase 1 settings for the Antikor and the modem.

2) After all necessary settings have been provided, ping should be discarded. Bağlantı resmi ;

| Foreground         | mode.     |       |                                   |                                                   |
|--------------------|-----------|-------|-----------------------------------|---------------------------------------------------|
| 2018-01-23         | 11:20:49: | INF0: | @(#)ipsec-tools 0.8.2 (http://ips | ec-tools.sourceforge.net)                         |
| 2018-01-23         | 11:20:49: | INF0: | @(#)This product linked OpenSSL 1 | 0.ls-freebsd 1 Mar 2016 (http://www.openssl.org/) |
| 2018-01-23         | 11:20:49: | INF0: | Reading configuration from "/usr/ | local/etc/racoon/racoon.conf"                     |
| 2018-01-23         | 11:20:49: | INF0: | [500] used as isakm               | port (fd=5)                                       |
| 2018-01-23         | 11:20:52: | INF0: | respond new phase 1 negotiation:  |                                                   |
| 2018-01-23         | 11:20:52: | INF0: | begin Identity Protection mode.   |                                                   |
| 2018-01-23         | 11:20:53: | INF0: | ISAKMP-SA established             | 40a0502010080:485aa411d492226f                    |
| 2018-01-23         | 11:20:53: | INF0: | respond new phase 2 negotiation:  |                                                   |
| 2018-01-23         | 11:20:54: | INF0: | IPsec-SA established: ESP/Tunnel  | sp1=231620864(0xdce4100)                          |
| <u>2</u> 018-01-23 | 11:20:54: | INF0: | IPsec-SA established: ESP/Tunnel  | sp1=2401189535(0x8+1+3e9+)                        |
|                    |           |       |                                   |                                                   |

ePati Cyber Security Technologies Inc. Mersin Universitesi Ciftlikkoy Kampusu Teknopark Idari Binasi Kat: 4 No: 411 Zip Code: 33343 Yenisehir / MERSIN / TURKIYE 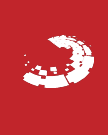